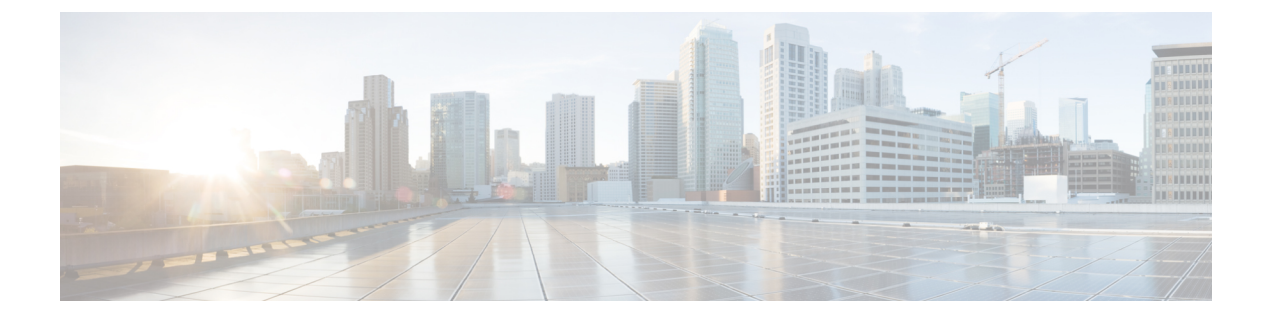

# **IGMP Snooping**

- About Cisco APIC and IGMP Snooping, on page 1
- Configuring and Assigning an IGMP Snooping Policy, on page 5
- Enabling IGMP Snooping Static Port Groups, on page 9
- Enabling IGMP Snoop Access Groups, on page 13

## **About Cisco APIC and IGMP Snooping**

## How IGMP Snooping is Implemented in the ACI Fabric

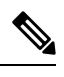

Note

We recommend that you do not disable IGMP snooping on bridge domains. If you disable IGMP snooping, you may see reduced multicast performance because of excessive false flooding within the bridge domain.

IGMP snooping software examines IP multicast traffic within a bridge domain to discover the ports where interested receivers reside. Using the port information, IGMP snooping can reduce bandwidth consumption in a multi-access bridge domain environment to avoid flooding the entire bridge domain. By default, IGMP snooping is enabled on the bridge domain.

This figure shows the IGMP routing functions and IGMP snooping functions both contained on an ACI leaf switch with connectivity to a host. The IGMP snooping feature snoops the IGMP membership reports, and leaves messages and forwards them only when necessary to the IGMP router function.

#### Figure 1: IGMP Snooping function

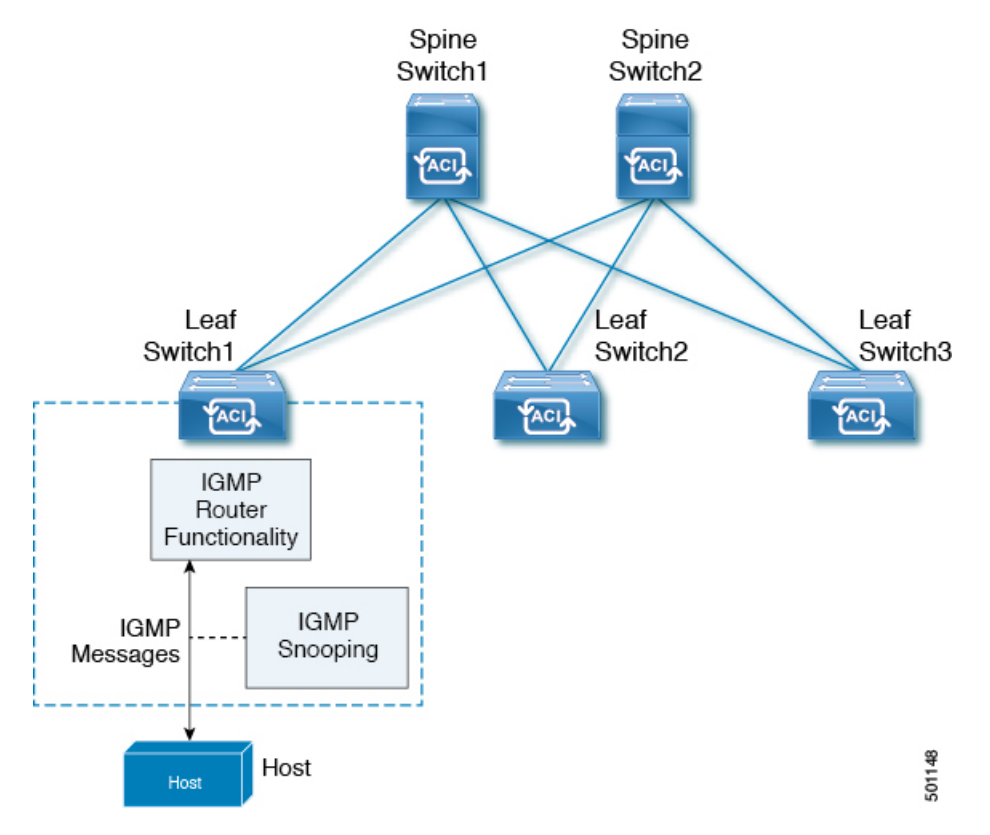

IGMP snooping operates upon IGMPv1, IGMPv2, and IGMPv3 control plane packets where Layer 3 control plane packets are intercepted and influence the Layer 2 forwarding behavior.

IGMP snooping has the following proprietary features:

- · Source filtering that allows forwarding of multicast packets based on destination and source IP addresses
- · Multicast forwarding based on IP addresses rather than the MAC address
- · Multicast forwarding alternately based on the MAC address

The ACI fabric supports IGMP snooping only in proxy-reporting mode, in accordance with the guidelines provided in Section 2.1.1, "IGMP Forwarding Rules," in RFC 4541:

IGMP networks may also include devices that implement "proxyreporting", in which reports received from downstream hosts are summarized and used to build internal membership states. Such proxy-reporting devices may use the all-zeros IP Source-Address when forwarding any summarized reports upstream. For this reason, IGMP membership reports received by the snooping switch must not be rejected because the source IP address is set to 0.0.0.

As a result, the ACI fabric will send IGMP reports with the source IP address of 0.0.0.0.

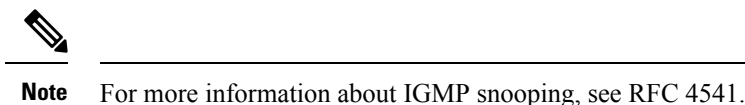

Virtualization Support

You can define multiple virtual routing and forwarding (VRF) instances for IGMP snooping.

On leaf switches, you can use the **show** commands with a VRF argument to provide a context for the information displayed. The default VRF is used if no VRF argument is supplied.

## The APIC IGMP Snooping Function, IGMPv1, IGMPv2, and the Fast Leave Feature

Both IGMPv1 and IGMPv2 support membership report suppression, which means that if two hosts on the same subnet want to receive multicast data for the same group, the host that receives a member report from the other host suppresses sending its report. Membership report suppression occurs for hosts that share a port.

If no more than one host is attached to each switch port, you can configure the fast leave feature in IGMPv2. The fast leave feature does not send last member query messages to hosts. As soon as APIC receives an IGMP leave message, the software stops forwarding multicast data to that port.

IGMPv1 does not provide an explicit IGMP leave message, so the APIC IGMP snooping function must rely on the membership message timeout to indicate that no hosts remain that want to receive multicast data for a particular group.

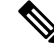

**Note** The IGMP snooping function ignores the configuration of the last member query interval when you enable the fast leave feature because it does not check for remaining hosts.

## The APIC IGMP Snooping Function and IGMPv3

The IGMPv3 snooping function in APIC supports full IGMPv3 snooping, which provides constrained flooding based on the (S, G) information in the IGMPv3 reports. This source-based filtering enables the device to constrain multicast traffic to a set of ports based on the source that sends traffic to the multicast group.

By default, the IGMP snooping function tracks hosts on each VLAN port in the bridge domain. The explicit tracking feature provides a fast leave mechanism. Because every IGMPv3 host sends membership reports, report suppression limits the amount of traffic that the device sends to other multicast-capable routers. When report suppression is enabled, and no IGMPv1 or IGMPv2 hosts requested the same group, the IGMP snooping function provides proxy reporting. The proxy feature builds the group state from membership reports from the downstream hosts and generates membership reports in response to queries from upstream queriers.

Even though the IGMPv3 membership reports provide a full accounting of group members in a bridge domain, when the last host leaves, the software sends a membership query. You can configure the parameter last member query interval. If no host responds before the timeout, the IGMP snooping function removes the group state.

## **Cisco APIC and the IGMP Snooping Querier Function**

When PIM is not enabled on an interface because the multicast traffic does not need to be routed, you must configure an IGMP snooping querier function to send membership queries. In APIC, within the IGMP Snoop policy, you define the querier in a bridge domain that contains multicast sources and receivers but no other active querier.

Cisco ACI has by default, IGMP snooping and IGMP snooping querier enabled. Additionally, if the Bridge Domain subnet control has "querier IP" selected, then the leaf switch behaves as a querier and starts sending query packets. Querier on the ACI leaf switch must be enabled when the segments do not have an explicit multicast router (PIM is not enabled). On the Bridge Domain where the querier is configured, the IP address used must be from the same subnet where the multicast hosts are configured.

A unique IP address must be configured so as to easily reference the querier function. You must use a unique IP address for IGMP snooping querier configuration, so that it does not overlap with any host IP address or with the IP addresses of routers that are on the same segment. The SVI IP address must not be used as the querier IP address or it will result in issues with querier election. As an example, if the IP address used for IGMP snooping querier is also used for another router on the segment, then there will be issues with the IGMP querier election protocol. The IP address used for querier functionality must also not be used for other functions, such as HSRP or VRRP.

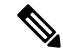

**Note** The IP address for the querier should not be a broadcast IP address, multicast IP address, or 0 (0.0.0.0).

When an IGMP snooping querier is enabled, it sends out periodic IGMP queries that trigger IGMP report messages from hosts that want to receive IP multicast traffic. IGMP snooping listens to these IGMP reports to establish appropriate forwarding.

The IGMP snooping querier performs querier election as described in RFC 2236. Querier election occurs in the following configurations:

- When there are multiple switch queriers configured with the same subnet on the same VLAN on different switches.
- When the configured switch querier is in the same subnet as with other Layer 3 SVI queriers.

## Guidelines and Limitations for the APIC IGMP Snooping Function

The APIC IGMP snooping has the following guidelines and limitations:

- Layer 3 IPv6 multicast routing is not supported.
- Layer 2 IPv6 multicast packets will be flooded on the incoming bridge domain.
- IGMPv3 snooping will forward multicast based on the group and source entry only when PIM is enabled on the bridge domain. If PIM is not enabled, forwarding will be based on the group only.

## **Configuring and Assigning an IGMP Snooping Policy**

# Configuring and Assigning an IGMP Snooping Policy to a Bridge Domain in the Advanced GUI

To implement IGMP snooping functionality, you configure an IGMP Snooping policy then assign that policy to one or more bridge domains.

## **Configuring an IGMP Snooping Policy Using the GUI**

Create an IGMP Snooping policy whose IGMP settings can be assigned to one or multiple bridge domains.

## Procedure

| Cli<br>sno                                                                 | ck the <b>Ter</b><br>oping sup                                                                                                    | nants tab and the name of the tenant on whose bridge domain you intend to configure IGMP port.                                                                                                    |
|----------------------------------------------------------------------------|----------------------------------------------------------------------------------------------------|----------------------------------------------------------------------------------------------------|
| In the Navigation pane, click Networking > Protocol Policies > IGMP Snoop. |                                                                                                    |                                                                                                    |
| Rig                                                                        | Right-click IGMP Snoop and select Create IGMP Snoop Policy.                                                                                                    |                                                                                                    |
| In                                                                         | the Create IGMP Snoop Policy dialog, configure a policy as follows:                                                                                                    |                                                                                                    |
| a)                                                                         | In the <b>Name</b> and <b>Description</b> fields, enter a policy name and optional description.<br>In the <b>Admin State</b> field, select <b>Enabled</b> or <b>Disabled</b> enable or disable IGMP snooping for this particular policy. |                                                                                                    |
| b)                                                                         |                                                                                                    |                                                                                                    |
| c)                                                                         | Select or policy.                                                                                                    | unselect Fast Leave to enable or disable IGMP V2 immediate dropping of queries through this                                                                                                    |
| d)                                                                         | Select or unselect <b>Enable querier</b> to enable or disable the IGMP querier activity through this policy.                                                                                                    |                                                                                                    |
|                                                                            | Note                                                                                                    | For this option to be effectively enabled, the <b>Subnet Control: Querier IP</b> setting must also be enabled in the subnets assigned to the bridge domains to which this policy is applied. The navigation path to the properties page on which this setting is located is <b>Tenants</b> > <i>tenant_name</i> > <b>Networking</b> > <b>Bridge Domains</b> > <i>bridge_domain_name</i> > <b>Subnets</b> > <i>subnet_name</i> . |
| e)                                                                         | Specify in                                                                                                    | n seconds the Last Member Query Interval value for this policy.                                                                                                    |
|                                                                            | IGMP us<br>to leave t<br>IGMP Fa                                                                                                    | es this value when it receives an IGMPv2 Leave report. This means that at least one host wants he group. After it receives the Leave report, it checks that the interface is not configured for ist Leave and if not, it sends out an out-of-sequence query.                                                                                                    |
| f)                                                                         | Specify i                                                                                                    | n seconds the Query Interval value for this policy.                                                                                                    |
|                                                                            | This valu                                                                                                    | e is used to define the amount of time the IGMP function will store a particular IGMP state if it                                                                                                    |

g) Specify in seconds Query Response Interval value for this policy.

does not hear any reports on the group.

When a host receives the query packet, it starts counting to a random value, less that the maximum response time. When this timer expires, host replies with a report.

h) Specify the **Start query Count** value for this policy.

Number of queries sent at startup that are separated by the startup query interval. Values range from 1 to 10. The default is 2.

i) Specify in seconds a **Start Query Interval** for this policy.

By default, this interval is shorter than the query interval so that the software can establish the group state as quickly as possible. Values range from 1 to 18,000 seconds. The default is 31 seconds.

Step 5 Click Submit.

The new IGMP Snoop policy is listed in the Protocol Policies - IGMP Snoop summary page.

#### What to do next

To put this policy into effect, assign it to any bridge domain.

## Assigning an IGMP Snooping Policy to a Bridge Domain Using the GUI

Assigning an IGMP Snooping policy to a bridge domain configures that bridge domain to use the IGMP Snooping properties specified in that policy.

#### Before you begin

- Configure a bridge domain for a tenant.
- Configure the IGMP Snooping policy that will be attached to the bridge domain.

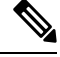

Note For the Enable Querier option on the assigned policy to be effectively enabled, the Subnet Control: Querier IP setting must also be enabled in the subnets assigned to the bridge domains to which this policy is applied. The navigation path to the properties page on which this setting is located is Tenants > tenant\_name > Networking > Bridge Domains > bridge\_domain\_name > Subnets > subnet\_name .

#### Procedure

| Step 1 | Click the APIC <b>Tenants</b> tab and select the name of the tenant whose bridge domains you intend to configure with an IGMP Snoop policy.                                               |
|--------|----------------------------------------------------------------------------------------------------|
| Step 2 | In the APIC navigation pane, click <b>Networking</b> > <b>Bridge Domains</b> , then select the bridge domain to which you intend to apply your policy-specified IGMP Snoop configuration. |
| Step 3 | On the main <b>Policy</b> tab, scroll down to the <b>IGMP Snoop Policy</b> field and select the appropriate IGMP policy from the drop-down menu.                                          |
| Step 4 | Click Submit.                                                                                                    |

The target bridge domain is now associated with the specified IGMP Snooping policy.

# Configuring and Assigning an IGMP Snooping Policy to a Bridge Domain using the NX-OS Style CLI

### Before you begin

- Create the tenant that will consume the IGMP Snooping policy.
- Create the bridge domain for the tenant, where you will attach he IGMP Snooping policy.

## Procedure

|        | Command or Action                                                                                                    | Purpose                                                                                                    |
|--------|----------------------------------------------------------------------------------------------------|----------------------------------------------------------------------------------------------------|
| Step 1 | Create a snooping policy based on default<br>values.<br>Example:<br>apicl (config-tenant) # template ip igmp<br>snooping policy cookieCut1<br>apicl (config-tenant-template-ip-igmp-snooping) #<br>show run all<br># Command: show running -config all<br>tenant foo template ip igmp snooping<br>policy cookieCut1<br># Time: Thu Oct 13 18:26:03 2016<br>tenant t_10<br>template ip igmp snooping policy<br>cookieCut1<br>ip igmp snooping<br>no ip igmp snooping fast-leave<br>ip igmp snooping querier<br>ip igmp snooping query-interval 1<br>no ip igmp snooping query-interval<br>125<br>ip igmp snooping<br>query-max-response-time 10<br>ip igmp snooping<br>stqrtup-query-count 2<br>ip igmp snooping<br>startup-query-interval 31<br>no description<br>exit<br>exit | <ul> <li>The example NX-OS style CLI sequence:</li> <li>Creates an IGMP Snooping policy named cookieCut1 with default values.</li> <li>Displays the default IGMP Snooping values for the policy cookieCut1.</li> </ul> |
| Step 2 | Modify the snooping policy as necessary.<br><b>Example:</b><br>apicl (config-tenant-template-ip-igmp-snooping) #<br>ip igmp snooping query-interval 300<br>apicl (config-tenant-template-ip-igmp-snooping) #                                                                                                    | <ul> <li>The example NX-OS style CLI sequence:</li> <li>Specifies a custom value for the query-interval value in the IGMP Snooping policy named cookieCut1.</li> <li>Confirms the modified IGMP Snooping</li> </ul>    |
|        | <pre>show run all # Command: show running -config all</pre>                                                                                                    | value for the policy cookieCut1.                                                                                                    |

|        | Command or Action                                                                                                    | Purpose                                                                                                    |
|--------|----------------------------------------------------------------------------------------------------|----------------------------------------------------------------------------------------------------|
|        | <pre>tenant foo template ip igmp snooping<br/>policy cookieCut1<br/>#Time: Thu Oct 13 18:26:03 2016<br/>tenant foo<br/>template ip igmp snooping policy<br/>cookieCut1</pre> |                                                                                                    |
| Step 3 | Assign the policy to a bridge domain.<br><b>Example:</b>                                                                                                    | The example NX-OS style CLI sequence:<br>• Navigates to bridge domain, BD3. for the guery-interval value in the IGMP Snooping |
|        | <pre>apic1(config-tenant)# int bridge-domain bd3 apic1(config-tenant-interface)# ip igmp snooping policy cookieCut1</pre>                                                    | <ul> <li>Assigns the IGMP Snooping policy with a modified IGMP Snooping value for the policy cookieCut1.</li> </ul>           |

### What to do next

You can assign the IGMP Snooping policy to multiple bridge domains.

# Configuring and Assigning an IGMP Snooping Policy to a Bridge Domain using the REST API

#### Procedure

To configure an IGMP Snooping policy and assign it to a bridge domain, send a post with XML such as the following example:

#### Example:

```
https://apic-ip-address/api/node/mo/uni/.xml
<fvTenant name="mcast_tenant1">
<!-- Create an IGMP snooping template, and provide the options -->
```

This example creates and configures the IGMP Snooping policy, igmp\_snp\_bd\_12 with the following properties, and binds the IGMP policy, igmp\_snp\_bd\_21, to bridge domain, bd\_21:

- · Administrative state is enabled
- Last Member Query Interval is the default 1 second.
- Query Interval is the default 125.
- Query Response interval is the default 10 seconds
- The Start Query Count is the default 2 messages
- The Start Query interval is 35 seconds.

## Enabling IGMP Snooping Static Port Groups

## **Enabling IGMP Snooping Static Port Groups**

IGMP static port grouping enables you to pre-provision ports, that were previously statically-assigned to an application EPG, to enable the switch ports to receive and process IGMP multicast traffic. This pre-provisioning prevents the join latency which normally occurs when the IGMP snooping stack learns ports dynamically.

Static group membership can be pre-provisioned only on static ports assigned to an application EPG.

Static group membership can be configured through the APIC GUI, CLI, and REST API interfaces.

## **Prerequisite: Deploy EPGs to Static Ports**

Enabling IGMP snoop processing on ports requires as a prerequisite that the target ports be statically-assigned to associated EPGs.

Static deployment of ports can be configured through the APIC GUI, CLI, or REST API interfaces. For information, see the following topics in the *Cisco APIC Layer 2 Networking Configuration Guide*:

• Deploying an EPG on a Specific Node or Port Using the GUI

- Deploying an EPG on a Specific Port with APIC Using the NX-OS Style CLI
- Deploying an EPG on a Specific Port with APIC Using the REST API

## **Enabling IGMP Snooping and Multicast on Static Ports Using the GUI**

You can enable IGMP snooping and multicast on ports that have been statically assigned to an EPG. Afterwards you can create and assign access groups of users that are permitted or denied access to the IGMP snooping and multicast traffic enabled on those ports.

#### Before you begin

Before you begin to enable IGMP snooping and multicast for an EPG, complete the following tasks:

Identify the interfaces to enable this function and statically assign them to that EPG

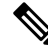

**Note** For details on static port assignment, see *Deploying an EPG on a Specific Node or Port Using the GUI* in the *Cisco APIC Layer 2 Networking Configuration Guide.* 

Identify the IP addresses that you want to be recipients of IGMP snooping and multicast traffic.

#### Procedure

 Step 1
 Click Tenant > tenant\_name > Application Profiles > application\_name > Application EPGs > epg\_name > Static Ports.

Navigating to this spot displays all the ports you have statically assigned to the target EPG.

- Step 2 Click the port to which you intend to statically assign group members for IGMP snooping. This action displays the Static Path page.
- **Step 3** On the IGMP Snoop Static Group table, click + to add an IGMP Snoop Address Group entry.

Adding an IGMP Snoop Address Group entry associates the target static port with a specified multicast IP address and enables it to process the IGMP snoop traffic received at that address.

- a) In the Group Address field, enter the multicast IP address to associate with his interface and this EPG.
- b) In the **Source Address** field enter the IP address of the source to the multicast stream, if applicable.
- c) Click Submit.

When configuration is complete, the target interface is enabled to process IGMP Snooping protocol traffic sent to its associated multicast IP address.

- **Note** You can repeat this step to associate additional multicast addresses with the target static port.
- Step 4 Click Submit.

## Enabling IGMP Snooping and Multicast on Static Ports in the NX-OS Style CLI

You can enable IGMP snooping and multicast on ports that have been statically assigned to an EPG. Then you can create and assign access groups of users that are permitted or denied access to the IGMP snooping and multicast traffic enabled on those ports.

The steps described in this task assume the pre-configuration of the following entities:

- Tenant: tenant\_A
- Application: application\_A
- EPG: epg\_A
- Bridge Domain: bridge\_domain\_A
- vrf: vrf\_A -- a member of bridge\_domain\_A
- VLAN Domain: vd\_A (configured with a range of 300-310)
- Leaf switch: 101 and interface 1/10

The target interface 1/10 on switch 101 is associated with VLAN 305 and statically linked with tenant\_A, application\_A, epg\_A

• Leaf switch: 101 and interface 1/11

The target interface 1/11 on switch 101 is associated with VLAN 309 and statically linked with tenant\_A, application\_A, epg\_A

#### Before you begin

Before you begin to enable IGMP snooping and multicasting for an EPG, complete the following tasks.

• Identify the interfaces to enable this function and statically assign them to that EPG

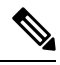

Note

For details on static port assignment, see *Deploying an EPG on a Specific Port* with APIC Using the NX-OS Style CLI in the Cisco APIC Layer 2 Networking Configuration Guide.

• Identify the IP addresses that you want to be recipients of IGMP snooping multicast traffic.

### Procedure

|        | Command or Action                                                                                                    | Purpose                                                                                                    |
|--------|----------------------------------------------------------------------------------------------------|----------------------------------------------------------------------------------------------------|
| Step 1 | On the target interfaces enable IGMP snooping and layer 2 multicasting                                                           | The example sequences enable:<br>• IGMP snooping on the statically-linked                                               |
|        | Example:<br>apic1# conf t                                                                                                    | target interface 1/10 and associates it with<br>a multicast IP address, 225.1.1.1                                       |
|        | <pre>apic1(config) # tenant tenant_A apic1(config-tenant) # application application_A apic1(config-tenant-app) # epg epg_A</pre> | • IGMP snooping on the statically-linked target interface 1/11 and associates it with a multicast IP address, 227.1.1.1 |

| Command or Action                                                                                                    | Purpose |
|----------------------------------------------------------------------------------------------------|---------|
| <br><pre>apic1(config-tenant-app-epg)# ip igmp<br/>snooping static-group 225.1.1.1 leaf 101<br/>interface ethernet 1/10 vlan 305<br/>apic1(config-tenant-app-epg)# end<br/>apic1# conf t</pre>                                                                                            |         |
| <pre>apic1(config)# tenant tenant_A;<br/>application application_A; epg epg_A<br/>apic1(config-tenant-app-epg)# ip igmp<br/>snooping static-group 227.1.1.1 leaf 101<br/>interface ethernet 1/11 vlan 309<br/>apic1(config-tenant-app-epg)# exit<br/>apic1(config-tenant-app)# exit</pre> |         |

## **Enabling IGMP Snooping and Multicast on Static Ports Using the REST API**

You can enable IGMP snooping and multicast processing on ports that have been statically assigned to an EPG. You can create and assign access groups of users that are permitted or denied access to the IGMP snoop and multicast traffic enabled on those ports.

#### Procedure

To configure application EPGs with static ports, enable those ports to receive and process IGMP snooping and multicast traffic, and assign groups to access or be denied access to that traffic, send a post with XML such as the following example.

In the following example, IGMP snooping is enabled on leaf 102 interface 1/10 on VLAN 202. Multicast IP addresses 224.1.1.1 and 225.1.1.1 are associated with this port.

#### Example:

## Enabling IGMP Snoop Access Groups

## **Enabling IGMP Snoop Access Groups**

An "access-group" is used to control what streams can be joined behind a given port.

An access-group configuration can be applied on interfaces that are statically assigned to an application EPG in order to ensure that the configuration can be applied on ports that will actually belong to the that EPG.

Only Route-map-based access groups are allowed.

IGMP snoop access groups can be configured through the APIC GUI, CLI, and REST API interfaces.

## **Enabling Group Access to IGMP Snooping and Multicast Using the GUI**

After you enable IGMP snooping and multicasting on ports that have been statically assigned to an EPG, you can then create and assign access groups of users that are permitted or denied access to the IGMP snooping and multicast traffic enabled on those ports.

#### Before you begin

Before you enable access to IGMP snooping and multicasting for an EPG, Identify the interfaces to enable this function and statically assign them to that EPG.

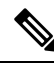

**Note** For details on static port assignment, see *Deploying an EPG on a Specific Node or Port Using the GUI* in the *Cisco APIC Layer 2 Networking Configuration Guide*.

#### Procedure

Navigating to this spot displays all the ports you have statically assigned to the target EPG.

- **Step 2** Click the port to which you intend to assign multicast group access, to display the **Static Port Configuration** page.
- Step 3 Click Actions > Create IGMP Access Group to display the IGMP Snoop Access Group table.
- **Step 4** Locate the IGMP Snoop Access Group table and click + to add an access group entry.

Adding an IGMP Snoop Access Group entry creates a user group with access to this port, associates it with a multicast IP address, and permits or denies that group access to the IGMP snoop traffic received at that address.

- a) Select Create RouteMap Policy to display the Create RouteMap Policy window.
- b) In the **Name** field assign the name of the group that you want to allow or deny multicast traffic.
- c) In the Route Maps table click + to display the route map dialog.

- d) In the **Order** field, if multiple access groups are being configured for this interface, select a number that reflects the order in which this access group will be permitted or denied access to the multicast traffic on this interface. Lower-numbered access groups are ordered before higher-numbered access groups.
- e) In the **Group IP** field enter the multicast IP address whose traffic is to be allowed or blocked for this access group.
- f) In the Source IP field, enter the IP address of the source if applicable.
- g) In the **Action** field, choose **Deny** to deny access for the target group or **Permit** to allow access for the target group.
- h) Click **OK**.
- i) Click Submit.

When the configuration is complete, the configured IGMP snoop access group is assigned a multicast IP address through the target static port and permitted or denied access to the multicast streams that are received at that address.

```
Note
```

- You can repeat this step to configure and associate additional access groups with multicast IP addresses through the target static port.
  - To review the settings for the configured access groups, click to the following location: Tenant > tenant\_name > Policies > Protocol > Route Maps > route\_map\_access\_group\_name.

Step 5 Click Submit.

# Enabling Group Access to IGMP Snooping and Multicast using the NX-OS Style CLI

After you have enabled IGMP snooping and multicast on ports that have been statically assigned to an EPG, you can then create and assign access groups of users that are permitted or denied access to the IGMP snooping and multicast traffic enabled on those ports.

The steps described in this task assume the pre-configuration of the following entities:

- Tenant: tenant\_A
- Application: application\_A
- EPG: epg\_A
- Bridge Domain: bridge\_domain\_A
- vrf: vrf\_A -- a member of bridge\_domain\_A
- VLAN Domain: vd\_A (configured with a range of 300-310)
- Leaf switch: 101 and interface 1/10

The target interface 1/10 on switch 101 is associated with VLAN 305 and statically linked with tenant\_A, application\_A, epg\_A

• Leaf switch: 101 and interface 1/11

The target interface 1/11 on switch 101 is associated with VLAN 309 and statically linked with tenant\_A, application\_A, epg\_A

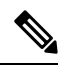

**Note** For details on static port assignment, see *Deploying an EPG on a Specific Port with APIC Using the NX-OS Style CLI* in the *Cisco APIC Layer 2 Networking Configuration Guide*.

### Procedure

|        | Command or Action                                                                                                    | Purpose                                                                                                    |
|--------|----------------------------------------------------------------------------------------------------|----------------------------------------------------------------------------------------------------|
| Step 1 | Define the route-map "access groups."                                                                                                    | The example sequences configure:                                                                                                    |
|        | <pre>Example:<br/>apicl# conf t<br/>apicl(config)# tenant tenant_A;<br/>application application_A; epg epg_A<br/>apicl(config-tenant)# route-map fooBroker<br/>permit<br/>apicl(config-tenant-rtmap)# match ip<br/>multicast group 225.1.1.1/24<br/>apicl(config-tenant-rtmap)# exit<br/>apicl(config-tenant)# route-map fooBroker<br/>deny<br/>apicl(config-tenant-rtmap)# match ip<br/>multicast group 227.1.1.1/24<br/>apicl(config-tenant-rtmap)# exit</pre> | <ul> <li>Route-map-access group "foobroker"<br/>linked to multicast group 225.1.1.1/24,<br/>access permited</li> <li>Route-map-access group "foobroker"<br/>linked to multicast group 227.1.1.1/24,<br/>access denied</li> </ul>                     |
| Step 2 | <pre>Verify route map configurations. Example: apic1(config-tenant) # show running-config tenant test route-map fooBroker # Command: show running-config tenant test route-map fooBroker # Time: Mon Aug 29 14:34:30 2016 tenant test route-map fooBroker permit 10 match ip multicast group 225.1.1.1/24 exit route-map fooBroker deny 20 match ip multicast group</pre>                                                                                        |                                                                                                    |
|        | 227.1.1.1/24<br>exit<br>exit                                                                                                    |                                                                                                    |
| Step 3 | Specify the access group connection path.                                                                                                    | The example sequences configure:                                                                                                    |
|        | <pre>Example:<br/>apic1(config-tenant)# application<br/>application_A<br/>apic1(config-tenant-app)# epg epg_A<br/>apic1(config-tenant-app-epg)# ip igmp<br/>snooping access-group route-map fooBroker<br/>leaf 101 interface ethernet 1/10 vlan<br/>305</pre>                                                                                                    | <ul> <li>Route-map-access group "foobroker"<br/>connected through leaf switch 101,<br/>interface 1/10, and VLAN 305.</li> <li>Route-map-access group "newbroker"<br/>connected through leaf switch 101,<br/>interface 1/10, and VLAN 305.</li> </ul> |

|        | Command or Action                                                                                                    | Purpose |
|--------|----------------------------------------------------------------------------------------------------|---------|
|        | apic1(config-tenant-app-epg)# ip igmp<br>snooping access-group route-map newBroker<br>leaf 101 interface ethernet 1/10 vlan<br>305                                                                                                    |         |
| Step 4 | Verify the access group connections.                                                                                                    |         |
|        | Example:                                                                                                    |         |
|        | <pre>apic1(config-tenant-app-epg)# show run # Command: show running-config tenant tenant_A application application_A epg epg_A # Time: Mon Aug 29 14:43:02 2016 tenant tenent_A         application application_A         epg epg_A         bridge-domain member bridge domain_A</pre> |         |
|        |                                                                                                    |         |
|        | <pre>ip igmp shooping access-group<br/>route-map fooBroker leaf 101 interface<br/>ethernet 1/10 vlan 305</pre>                                                                                                    |         |
|        | ip igmp snooping access-group<br>route-map newBroker leaf 101 interface<br>ethernet 1/10 vlan 305<br>ip igmp snooping static-group<br>225.1.1.1 leaf 101 interface ethernet<br>1/10 vlan 305                                                                                           |         |
|        | ip igmp snooping static-group<br>225.1.1.1 leaf 101 interface ethernet<br>1/11 vlan 309<br>exit<br>exit<br>exit                                                                                                    |         |

## **Enabling Group Access to IGMP Snooping and Multicast using the REST API**

After you have enabled IGMP snooping and multicast on ports that have been statically assigned to an EPG, you can then create and assign access groups of users that are permitted or denied access to the IGMP snooping and multicast traffic enabled on those ports.

#### Procedure

To define the access group, F23broker, send a post with XML such as in the following example.

The example configures access group F23broker, associated with tenant\_A, Rmap\_A, application\_A, epg\_A, on leaf 102, interface 1/10, VLAN 202. By association with Rmap\_A, the access group F23broker has access to multicast traffic received at multicast address 226.1.1.1/24 and is denied access to traffic received at multicast address 227.1.1.1/24.

#### Example:

<!-- api/node/mo/uni/.xml --> <fvTenant name="tenant\_A"> <pimRouteMapPol name="Rmap\_A">
<pimRouteMapEntry action="permit" grp="226.1.1.1/24" order="10"/> <pimRouteMapEntry action="deny"
grp="227.1.1.1/24" order="20"/> </pimRouteMapPol> <fvAp name="application\_A"> <fvAEPg
name="epg\_A"> <fvRsPathAtt encap="vlan-202" instrImedcy="immediate" mode="regular"
tDn="topology/pod-1/paths-102/pathep-[eth1/10]"> <!-- IGMP snooping access group case -->
<igmpSnoopAccessGroup name="F23broker"> <igmpRsSnoopAccessGroupFilterRMap
tnPimRouteMapPolName="Rmap\_A"/> </igmpSnoopAccessGroup> </fvRsPathAtt> </fvAEPg> </fvAp>
</fvAp>
</fvAp>